Государственное бюджетное профессиональное образовательное учреждение «Сусуманский профессиональный лицей»

### Разработка открытого урока производственного обучения

# на тему: «Создание фотомонтажа средствами программы Photoshop»

Мастер п/о Чемурзиева Э.М.

г. Сусуман, 2019 г.

#### Пояснительная записка

Данный урок производственного обучения проводится в выпускной группе по профессии «Оператор ЭВМ».

Цель данного урока - обобщение и систематизация знаний, умений и навыков работы в графическом редакторе Photoshop для создания изображений из нескольких слоёв.

Тема: «Создание фотомонтажа средствами программы Photoshop», входит в раздел «Графические редакторы» и необходим в дальнейшем при изучении темы «Графический редактор Photoshop». Оператор ЭВМ должен владеть умениями не только набора текста и составления расчетов в таблице, но и создавать графические этюды.

Умение работать с пакетом Microsoft Office, программой CorelDraw и графическим редактором Photoshop очень важно в условиях рыночной экономики, конкуренции на рынке труда, так как появляется очень много журналов, газет, где необходимо применение графики любой сложности.

Выбранная структура урока позволяет:

- проверить прочность усвоения теоретических знаний, практических умений и навыков;
- систематизировать знания учащихся;
- сформировать у учащихся добросовестное отношение к труду,
   сознательное отношение к выполнению трудовых заданий;
- привить учащимся интерес к выбранной профессии;
- развить у учащихся самостоятельность мышления, творческую инициативу и активность;
- развить умение оперировать ранее полученными знаниями;
- воспитать эстетический и художественный вкус.

**Методическая цель:** совершенствование методики проведения уроков производственного обучения.

Профессия: «Оператор ЭВМ»

**Курс:** Ш

Тема программы: Работа в графическом редакторе Photoshop

Тема урока: «Создание фотомонтажа средствами программы Photoshop».

**Тип урока:** Урок по разъяснению и изучению трудовых приемов и операций. **Вид урока:** Урок упражнений.

Цель урока: Обобщение и систематизация знаний, умений и навыков работы в графическом редакторе Photoshop для создания изображений из нескольких слоёв.

**Образовательные**: закрепление практических навыков учащихся при работе со слоями в графическом редакторе Photoshop.

Развивающие: развитие навыков самостоятельной работы, работы по алгоритму; развитие умения оперировать ранее полученными знаниями; планировать свою деятельность; развитие творческих способностей учащихся.

Воспитательные: воспитывать эстетический и художественный вкус.

**Материально-техническое дидактическое оснащение урока:** компьютеры с OC Windows 7, программа Adobe Photoshop, проектор, презентация по ТБ, электронный тест, практические задания.

### Литература, использованная при подготовке к уроку:

- 1. Л.М. Стрелкова Photoshop Практикум, Интеллект-Центр, 2014 г.
- 2. О.Ю. Мединов Photoshop. Мультимедийный курс, СПб.: Питер, 2016 г.

| Ход урока       |                         |                              |
|-----------------|-------------------------|------------------------------|
| Этапы урока     | Деятельность мастера    | Деятельность учащегося       |
| Организационно- | Приветствие. Проверка   | Время – 10 минут             |
| мотивационный   | наличия учащихся.       |                              |
| этап            | Инструктаж по ТБ        | Называют основные            |
| 10 минут        |                         | требования по ТБ при работе  |
|                 |                         | на ПК                        |
| Вводный         | 1. Сообщает тему:       | 1. Знакомство с темой урока. |
| инструктаж      | «Создание фотомонтажа   |                              |
|                 | средствами программы    |                              |
| 50 минут        | Photoshop»              |                              |
|                 | 2. Проверяет            | 2. Показывают приемы         |
|                 | сформированность у      | работы со слоями.            |
|                 | учащихся умений и       |                              |
|                 | навыков при работе со   |                              |
|                 | слоями.                 | 3. Знакомятся с новой темой  |
|                 | 3. Знакомит учащихся с  | урока.                       |
|                 | новой темой урока.      |                              |
|                 | 4. Показывает приемы    | 4.Записывают алгоритм        |
|                 | создания фотомонтажа.   | создания фотомонтажа, по     |
|                 | 5. Выдает задания для   | заданному алгоритму          |
|                 | повторения приемов      | повторяют приемы создания    |
|                 | создания фотомонтажа.   | фотомонтажа.                 |
|                 | 6. Выдает задания для   |                              |
|                 | самостоятельной работы  | 5. Выполняют предложенное    |
|                 | 7. Объясняет требований | задание.                     |
|                 | и критерий оценивания   |                              |
|                 | работ.                  | 6. Знакомятся с требованиями |
|                 |                         | и критериями работы.         |

### $\mathbf{v}$

| Текущий        | Обходит рабочих мест с                      |                            |
|----------------|---------------------------------------------|----------------------------|
| инструктаж     | целью:                                      | Выполняют задание по новой |
|                | –Контроля выполнения                        | теме с применением         |
| 60 минут       | задания по теме                             | изученных приемов.         |
|                | –Помощи учащимся при                        | Показывают выполненные     |
|                | затруднении.                                | работы                     |
|                | –Проверки правильности                      |                            |
|                | выполнения задания.                         |                            |
| Заключительный | Оценивает результаты деятельности учащегося |                            |
| инструктаж     | Анализирует допущенные ошибки               |                            |
| 30 минут       | Рефлексия                                   |                            |

### План урока производственного обучения (развернутый) Организационный момент: 10 мин.

- 1. Проверка готовности учащихся к уроку, отметка отсутствующих.
- 2. Осмотр внешнего вида учащихся.
- 3. Инструктаж и проверка знаний по ТБ при работе за ПК и правила поведения в компьютерном кабинете.

### II. Вводный инструктаж: 50 мин

Тема нашего сегодняшнего урока «Создание фотомонтажа средствами программы Photoshop».

Цель нашего урока: применить знания, полученные на предыдущих уроках для создания фотомонтажа средствами графического редактора Photoshop.

Сегодня мы продолжаем работать в графическом редакторе Photoshop. Ранее вы уже познакомились с понятием слой, узнали, какие есть способы создания нового слоя, как переименовать слой, сделать его невидимым, изменить порядок слоев, а также изучили назначение и применение инструментов графического редактора Photoshop.

На этом занятии мы будем работать с использованием тех знаний, умений и навыков по работе со слоями, которые вы получили на предыдущих уроках.

А теперь проверим ваши знания, умения и навыки, полученные на прошлых уроках.

- 1. Что такое слой? (Это прослойка или пласт чего-либо целого)
- 2. Как определить, какой Слой является активный? (Слой, выделенный ярко-синим цветом, является активным)
- 3. Покажите приёмы создания нового Слоя.

1-ый способ: Главное меню – Слой – Новый слой.

2-ой способ: справа на рабочем столе в программе Photoshop должно отображаться окно работы со слоями, если его нет, то вызовите его клавишей F7. В этом окне справа вы найдете маленькую стрелку, которая переведет вас в меню, где вы сможете выбрать команду Новый слой.

3-ий способ: в окне работы со слоями есть нижняя панель, где для создания нового слоя стоит только нажать на кнопку такого вида . Окошко в этом случае не появится, но если вы хотите задать слою имя, то кликните дважды на слове Слой1.

4-ый способ: используйте комбинацию клавиш Shift+Ctrl+N. И так в окне работы со слоями появился квадрат с шахматной доской - это и есть новый слой.

- Покажите, как переименовать выделенный слой. (два раза кликнуть на слово Слой и с клавиатуры ввести название)
- 5. Покажите, как сделать Слой невидимым. (нужно щелкнуть на значок в виде глаза на палитре Слоя, слой станет невидимым).

### Объяснение нового материала:

Сегодня мы с Вами будем создавать фотомонтаж. Вам необходимо будет совместить несколько снимков в один. Сможете вы это сделать? (если нет) Почему?

Сегодня на занятии мы научимся этому.

Как Вы думаете, что такое монтаж? (это подбор и соединение отдельных частей чего-либо в одно целое для создания единства, законченного произведения).

А что такое фотомонтаж? (это объединение двух и более изображений для создания сюрреалистических изображений.)

Программа Photoshop – прекрасный инструмент для выполнения фотомонтажа. Он имеет набор средств, позволяющих быстро и качественно совместить несколько изображений. Если хорошо постараться, то можно незаметно объединить несколько разных рисунков так, что всем будет казаться, что «так и было».

Давайте выполним фотомонтаж в графическом редакторе Photoshop. Сразу возникает вопрос – А как это сделать? В определённом порядке и этот алгоритм необходимо разработать.

### Проведение исследования:

7

Учащиеся под руководством мастера n/o решают проблему. Мастер n/o задаёт вопросы. Учащиеся высказывают мнение. Мастер подбирает подходящий ответ и предлагает принять его за решение.

Давайте вспомним, как вы в детстве выполняли аппликацию? (Вырезали детали и склеивали их).

Попробуем сначала создать фотомонтаж в реалии:

С помощью вырезанных аппликаций различных фруктов создадим натюрморт. На доске Вы видите картинку с вазой, на которой нужно разместить фрукты и чтобы это выглядело эстетично и красиво. Я Вам раздам файлы, на которых размещены фрукты – это у нас будут слои, я буду называть названия фруктов, а Вы в свою очередь размещать их на вазе в том порядке, в котором я называю: (раздаются файлы с приклеенными изображениями фруктов)

- 1. фрукты
- 2. клубника
- 3. виноград1
- 4. черешня
- 5. банан
- 6. ананас
- 7. малина
- 8. виноград2
- 9. арбуз

*Создаем проблемную ситуацию:* мы видим, что арбуз закрывает все фрукты. Что необходимо сделать, чтобы арбуз не закрывал всю картину? (нужно переместить Слой с арбузом со слоя 9 на слой 3).

На доске проблемную ситуацию мы разобрали, теперь предлагаю Вам сделать это непосредственно в программе Photoshop. (вызывается учащийся)

- Какое действие будет первое при выполнении фотомонтажа? (Вырезать часть изображения.)

- Как программе, указать какую, часть изображения вырезать? (Выделить.)

Итак, этапы выполнения фотомонтажа:

- Выделить нужное изображение;
- Вырезать
- Какой операцией необходимо заменить вырезание, чтобы не повредить исходный файл?
- Копировать

- Как указать программе, в какой файл будем помещать новый фрагмент изображения?

- Открыть нужный файл или если он открыт, сделать его активным.
- Какой операцией поместим в нужный файл фрагмент изображения?
- Вставить

Во время ответов этапы выполнения записываются на доске.

- 1. Выделить
- 2. Копировать
- 3. Открыть нужный файл
- 4. Вставить из буфера обмена скопированное изображение.

## Затем мастер проговаривает действия и показывает их выполнение на компьютере.

С помощью файлов рис.1, рис.2, рис.3 создаём файл рис.4

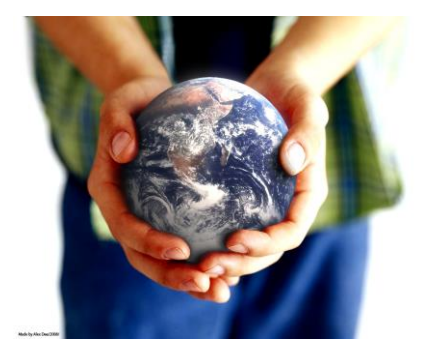

Рис.1.

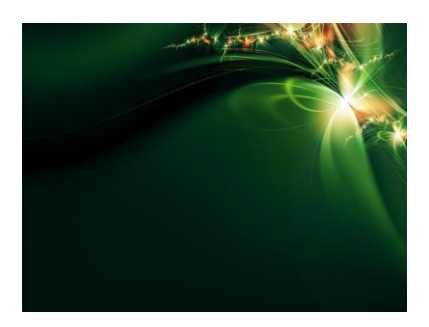

Рис. 2

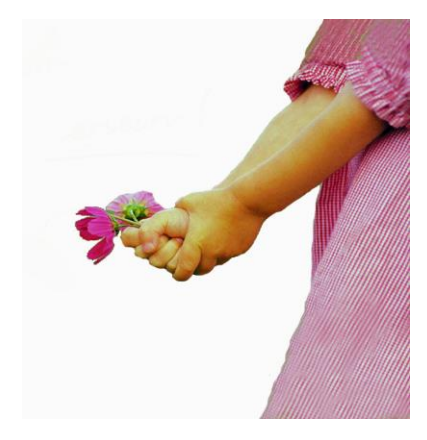

Рис. 3

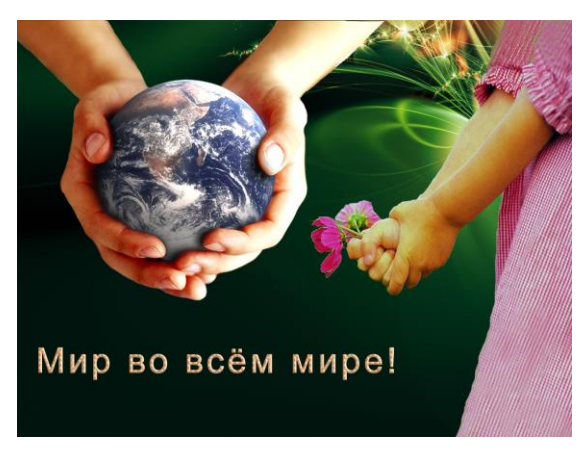

### Рис. 4

Мастер выполняет это задание на своем компьютере, учащиеся записывают этапы выполнения.

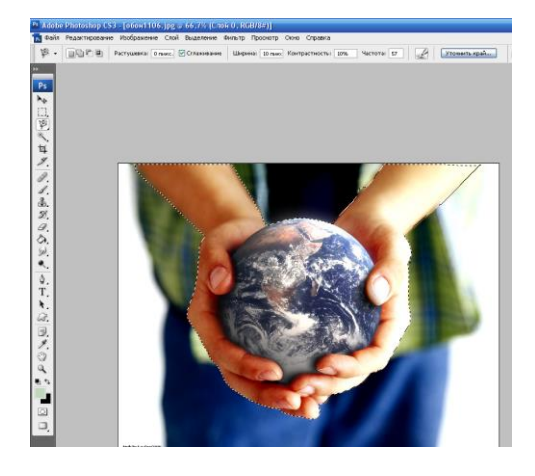

С помощью инструмента Магнитное лассо или Волшебная палочка выделяем нужную область изображения. Копируем выделенную часть изображения командой Редактирование → Скопировать (или комбинацией клавиш Ctrl+C).

Открываем Рисунок 2 командой Файл — Открыть — Рисунок2

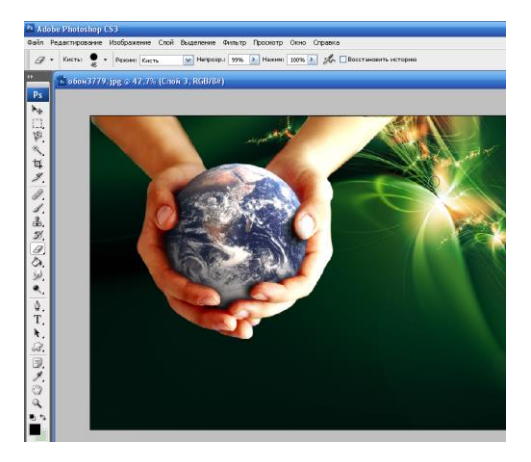

и вставляем скопированный объект на Рисунок2 командой Редактирование — Вклеить (или комбинацией клавиш Ctrl+V)

Затем открываем Рисунок 3 Выделяем нужную часть картинки→ Копируем → Переходим на Рисунок2 → Вставляем. В итоге у нас получается Рисунок 4

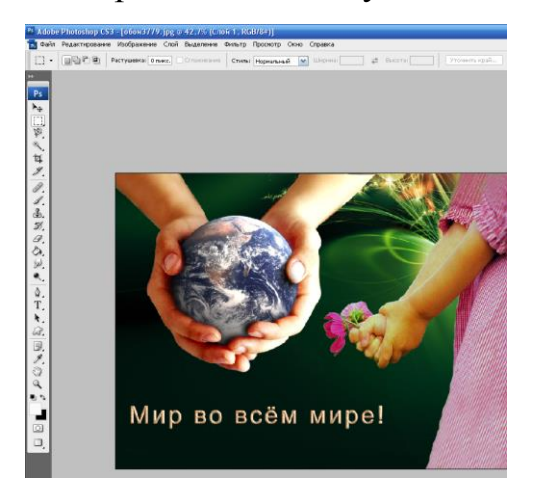

Так как у нас каждое изображение находится на отдельном слое, не составит большого труда увеличить или уменьшить каждое изображение.

Следующим этапом учащиеся выполняют это же задание (paздается задание с алгоритмом выполнения работы) (Приложение1), а мастер помогает.

### После выполнения работы анализируем выполненное:

1. Какими инструментом можно выделить нужную часть изображения

- Магнитным лассо или Волшебная палочка
- 2. Какими способами можно производить копирование
- Редактирование Скопировать или клавишами Ctrl+C
- 3. Какой был следующий шаг
- Открыть файл Фотомонтаж рис.2
- 4. Как вы поместили в этот файл, скопированный фрагмент изображения?
  Редактирование Вклеить

Перед тем, как Вам будет, дано задание проведем физкультминутку.

### *Мастер п/о организует - упражнения при утомлении во время работы на* компьютере - здоровьесберегающий элемент урока.(Приложение №2)

Сейчас познакомьтесь с заданием, которое Вам надо выполнить на уроке. Совсем скоро вся наша страна 12 апреля будет отмечать 58 лет со дня полета первого человека в космос и сегодняшнее Ваше задание – это создать открытку или фотоколлаж на тему: «Посвященную Дню космонавтики».

У Вас на рабочем столе есть папка «Фотомонтаж», в которой находятся файлы с 6-ю изображениями и у всех изображения разные. Применяя приемы, которые мы с Вами сегодня изучили, предлагаю Вам создать фотомонтаж на тему «Мир космоса», дать название, чтобы затем Вы могли защитить свою работу и рассказать, почему Вы так её назвали.

Если в процессе работы у Вас будут возникать, сложности при выполнении задания я Вам буду помогать.

Открытку следует сохранить под своим именем в формате .jpg. После того, как открытки будут закончены, их необходимо скинуть на флешку, чтобы в дальнейшем я могла их вывести экран для анализа и подведения итогов.

### Критерии оценивания работы:

- Время выполнения задания;

- Владение основными приемами работы в Adobe Photoshop;

- Художественная привлекательность открытки;

### Обязательные элементы:

-Использование не менее 3-4 изображений из коллекции при составлении композиции;

-Создание подписи, отражающей тему открытки;

### III. Текущий инструктаж: 60 мин.

Обход рабочих мест с целью:

-контроля выполнения задания по теме.

-помощи учащимся при затруднении.

-проверки правильности выполнения работ

### IV. Заключительный инструктаж 30 мин.

-оценка результатов деятельности каждого учащегося

-анализ допущенные ошибки

### Рефлексия:

Учащиеся по кругу высказываются одним предложением, выбирая начало фразы из рефлексивного экрана на доске:

сегодня я узнал...

было интересно...

было трудно...

я понял, что...

теперь я могу...

я почувствовал, что...

я приобрел...

я научился...

у меня получилось ...

урок дал мне для жизни...